# Lathund/Rutin AsynjaVisph

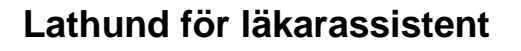

## Journaldokumentation

Läkarassistent har samma behörighetsprofil som yrkesrollen läkare men saknar signeringsplikt.

Journaldokumentation sker via journalmall - yrkeskategori och kontakttypsval. Journaltexten signeras inte av läkarassistent. Handledaren väljs som signeringsansvarig.

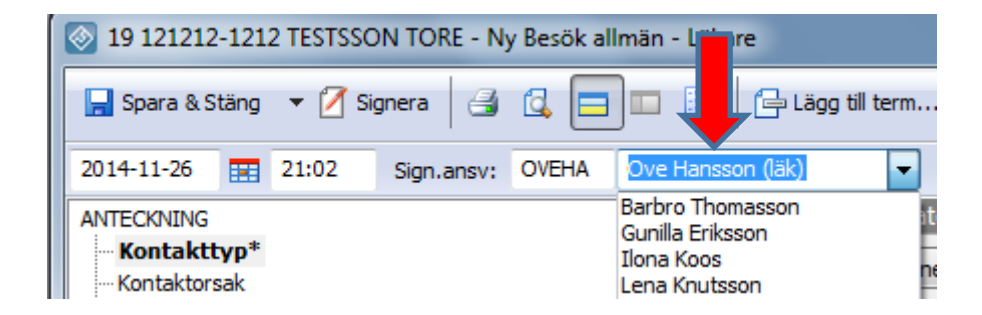

En frastext ska användas vid journaldokumentation. Frastexten skapas via Systemmenyn – Personliga inställningar - fliken Fraslexikon.

| Journaite                                                                                                    | Xt - Iasa                           | Dokumentinu                                | usoruning       | Ratistavning     | (DIEV/JOUII | anexy       |
|----------------------------------------------------------------------------------------------------|-------------------------------------|--------------------------------------------|-----------------|------------------|-------------|-------------|
| Allmänt   F                                                                                                    | örskrivarkod                        | Teckensnitt                                | Fraslexikon     | Patientraden     | Journaltex  | xt - skriva |
| Det finns plats för 500 fraser i ditt fraslexikon. Fraslexikon används till exempel vid<br>journalskrivning och recept för att skriva in standardfraser med hjälp av korttexter.<br>Skriv in din korttext och tryck tangentkombinationen Shift+Enter för att översätta<br>till frasen. |                                     |                                            |                 |                  |             |             |
| till frasen.                                                                                                    |                                     |                                            |                 |                  |             |             |
| till frasen.<br>Kor <b>re</b> t                                                                                                    | Fras                                |                                            |                 |                  |             | <b>^</b>    |
| till frasen.<br>Kor tit<br>ua                                                                                                    | Fras<br>utan a                      | nmärkning                                  |                 |                  |             | <b>^</b>    |
| till frasen.<br>Kor tit<br>ua                                                                                                    | Fras<br>utan a<br>Utan a            | nmärkning<br>nmärkning                     |                 |                  |             |             |
| till frasen.<br>Kortet<br>ua<br>Ua<br>assistent                                                                                                    | Fras<br>utan a<br>Utan a<br>Diktera | nmärkning<br>nmärkning<br>t av läkarassist | tent NN. Signer | 'as av handledar | re NN.      |             |

Alternativ frastext för läkarassistent som skriver anteckningen själv kan vara: Dokumenterat av läkarassistent N.N. Signeras av handledare N.N.

**Frastext:** Det ska framgå att det är läkarassistent som dikterat, namn på läkarassistenten samt vem som är handledare.

I journalen skrivs **assistent** (frasminnets korttext), därefter Tryck **Shift+Enter** (utan att ha skrivit mellanslag dvs markören ska vara direkt efter korttexten assistent).

| 🔯 19 121212-1212 TESTSSON TORE - Ny Besök allmän - Läkare |                                                           |
|-----------------------------------------------------------|-----------------------------------------------------------|
| 🔚 Spara & Stäng 🔻 🛛 Signera 🛛 🗐 🗔 🧮 Lägg till term        | . 🖆 Lägg til mall                                         |
| 2019-05-06 📰 12:21 Sign.ansv:                             | (Ann V Kontrasign.ansv:                                   |
| ANTECKNING                                                | Kontaktorsak                                              |
| Kontakttyp*                                               | Dikterat av läkarassistent NN. Signeras av handledare NN. |
| Kontaktorsak                                              |                                                           |
| - Fast värdkontakt läkare                                 |                                                           |
| Fast värdkontakt sjuksköterska                            |                                                           |

Journalanteckningen finns efter den sparats i signeringsansvarigs Mitt arbete i Att signera.

Läkarassistent rekommenderas att **inte** bocka i rutan för Fyll i vidimeringsansvarig automatiskt i Personliga inställningar – fliken Allmänt.

| Journaltext - läsa    |                                   | Dokument i ti                      | dsordning   | Rättstavning (brev/journaltext) |                      |  |  |
|-----------------------|-----------------------------------|------------------------------------|-------------|---------------------------------|----------------------|--|--|
| Allmänt Förskrivarkod |                                   | Teckensnitt                        | Fraslexikon | Patientraden                    | Journaltext - skriva |  |  |
| Vidimeringsansvarig   |                                   |                                    |             |                                 |                      |  |  |
| - Fyi                 | n viumennysan                     | Andra losenora                     |             |                                 |                      |  |  |
| Kalendern             |                                   |                                    |             |                                 |                      |  |  |
| Ange a<br>som vi      | användare som<br>dimerings-/signe | automatiskt ska<br>eringsansvarig. | registreras | Återst                          | äll inställningar    |  |  |

## Läkemedel

Läkarassistent kan förbereda för ordination och receptförskrivning. Välj handledaren som ordinatör.

| Ordination -                                        | E-recept                               | : Asynja'     | Visph Vä                  | stra Götlar         | dsregionen                        |                                         |              |
|-----------------------------------------------------|----------------------------------------|---------------|---------------------------|---------------------|-----------------------------------|-----------------------------------------|--------------|
| 📄 Spara & Stäng 📝 Signera 📝 Sig                     | nera & Recept 🔲 Flera                  | a i följd     | 🙆 Kopiera till            | ny 🚖 🛛 🗿 🖌          | <u> A</u> Varning 📄               | ×   🕐                                   |              |
| Preparat (1 st)<br>Metformin Actavis                | Läkemedelsform<br>filmdragerad tablett | Sty<br>100    | rka eller förpad<br>00 mg | kning Dose<br>st    | nhet * Tillverkare<br>Teva Sweden | AB                                      | Ta bort      |
| Adm. väg: * Oralt<br>Adm. metod:<br>Adm. tillfälle: | ▼<br>▼<br>▼                            | Adm. instr    | uktion:                   |                     | •                                 | <b>Får ej bytas u</b><br>Får ej dosdisp | Blandning    |
| Onsdag 12 september (Idag)                          | ✓ Regelbunder                          | Snabbd        | os (st):                  | i 🖞 In              | foga do 🔲 Tillfällig              | dosändring Dos                          | seringshjälp |
| Metformin Actavis, filmdragerad tablet              | t 1000 mg 1 st                         | 14:00<br>1 st | 1 st                      |                     |                                   |                                         |              |
| Mängd verksam substans                              | 1000 mg                                | 1000 mg       | 1000 mg                   |                     |                                   |                                         |              |
| Pat sköter själv adm.:                              |                                        |               | Doserin                   | gsanvisning för rec | ept:                              | Inkludera au                            | totext: 🔽    |
| Ordinatör: * MARSJ                                  | 8 Martina Sjöqvist (Ssk                | )             | <1 tal                    | blett på morgon     | en, 1 tablett till lun            | ch, 1 tablett ti                        | ll kvällen>  |

Välj därefter Spara & Stäng. Nedanstående meddelande visas och välj då OK.

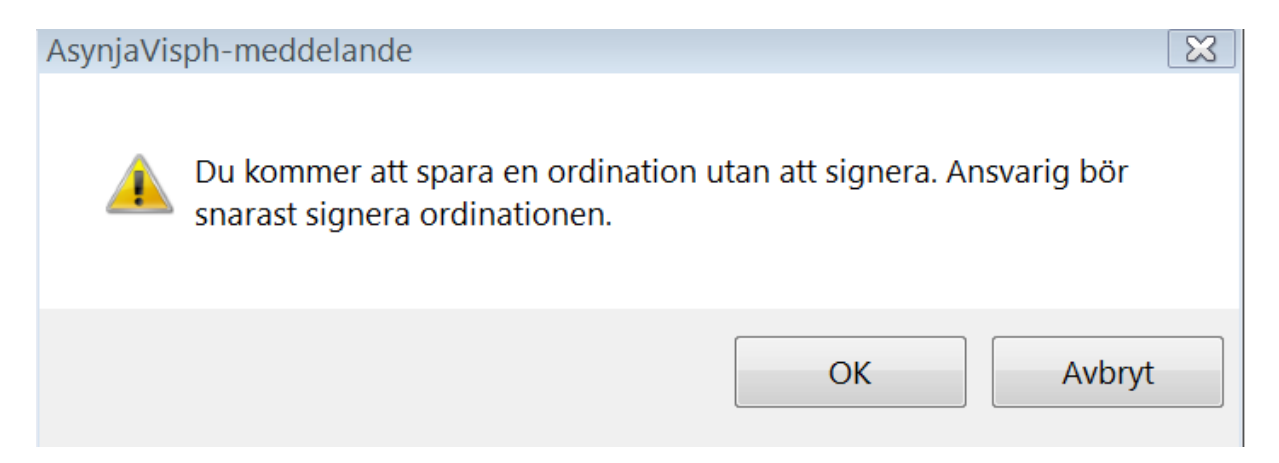

Den förberedda ordinationen finns nu i ordinatörens Mitt arbete i Att signera. Handledaren signerar och skickar receptet på sedvanligt sätt.

| E-re | cept AsynjaVisph Västra Götlandsregionen |                   |                  |                   |                   |                |           |
|------|------------------------------------------|-------------------|------------------|-------------------|-------------------|----------------|-----------|
| N    | /lappar                                  | Att signera       |                  |                   |                   |                |           |
|      | Personlig<br>Att signera (29)            | 3 🖪 2 🔲           | 🍽 Dela ut 🛛 🕅 Ma | arkera alla 🛛 📄   |                   |                |           |
|      | Att vidimera (3)                         | Dokumentnamn      | Pnr              | Namn              | Malinamn          | Datum/tid      | Vårdenhet |
|      | Att skicka (2)<br>Att besvara (1)        | Test 1 VC + BVC   |                  |                   |                   |                |           |
|      | Att färdigställa                         | Zikemedelsordinat |                  | E-recept AsynjaVi | Metformin Actavis | 18-09-12 08:23 | VC Test 1 |

#### Intyg via Webcert

Välj handledaren som signeringsansvarig vid intyg via Webcert.

| Webcert - 19 121212 | -1212 Tolvan Tolvansson                                                                                                    |     |
|---------------------|----------------------------------------------------------------------------------------------------|-----|
| 📑 Skapa 🔀 Avbry     | ۲<br>t                                                                                                    |     |
|                     |                                                                                                    |     |
| Pnr/Rnr:            | 19 121212-1212                                                                                                    | - H |
| Namn:               | Tolvan Tolvansson                                                                                                    |     |
| Typ av intyg:       | Läkarintyg sjukpenning                                                                                                    | -   |
| Förklaring:         | Från den åttonde dagen i en sjukperiod måste det finnas ett<br>läkarintyg. Läkar set ska tydligt beskriva hur patientens<br>sjukdom påverkannes förmåga att arbeta. |     |
| Signeringsansvarig: | INERAKEI Kerstin Olsson (Läk)                                                                                                    |     |

Välj därefter Skapa och fyll i uppgifterna i de fält som visas. Markera klar för signering längst ner på intyget.

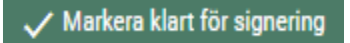

När ett intygsutkast skapats i Webcert visas det i patientens journalinnehåll under rubriken Intyg via Webcert samt i Mitt arbete i Att signera hos signeringsansvarig.

#### Blanketter och formulär

Läkarassistent ska välja handledaren som signeringsansvarig för remisser och blanketter samt därefter Spara & Stäng.

| Remiss PAD - 19 121212-1212 TESTSSON TORE             |                                                                                                 |
|-------------------------------------------------------|-------------------------------------------------------------------------------------------------|
| 🚽 Spara & Stäng 🔻 🚽 Spara & Skriv ut 🖉 Signera 🗐 🗔 🚺  | X X                                                                                             |
| Händelsedatum: 2018-08-21 🧰 10:52 Signeringsansvarig: | Kommentar:                                                                                      |
| Bevaka blanketten<br>Nej<br>Ja, datum: 2018-09-20     | Anna Kjellman<br>Barbro Christina Thomasson<br>Gunilla Eriksson<br>Lena Knutsson<br>Ove Hansson |

#### Konsultationsärenden

Vid beställning av konsultationsärende ska läkarassistent välja handledaren som signeringsansvarig samt därefter Spara & Skriv ut.

| Beställning, konsultation                                                                                                    |   |                                                                                                    |                 |                                                                                       |                                                                      |
|----------------------------------------------------------------------------------------------------|---|----------------------------------------------------------------------------------------------------|-----------------|---------------------------------------------------------------------------------------|----------------------------------------------------------------------|
| Valj bestalhringskategori:<br>Orsaker                                                                                                    | • | Valj konsultationsorsak:                                                                                                    | Valj mottagare: | Remissdatum:                                                                          | 2018-09-12                                                           |
| Contraction of the second second seco | H | Akinamedicin E<br>Arbeitsmap unmittelnd<br>Arbeitsmap unmittelnd<br>Harn-schungen ungebrunneden<br>Harn-schungen ungebrunneden<br>Harn-schungen ungebrunneden<br>Bester<br>Frjosteracy/Spägermastik<br>Grendabad |                 | Akut:<br>Ej färdig:<br>Signeringsansvarig<br>Remittent:<br>Mottagare av re<br>Adress: | I<br>Anna Kjelman<br>Gunila Eriksson<br>Lene Krutsson<br>Öve Hansson |

## Beställning av multidisciplinära prover

Vid beställning av multidisciplinära prover ska läkarassistent välja sin handledare som vidimeringsansvarig.

| 💿 Beställning Lab SÄS - 19 121212-1212 TESTSSON TORE                      |                |                                |                                                   |  |  |
|---------------------------------------------------------------------------|----------------|--------------------------------|---------------------------------------------------|--|--|
| 🔚 Spara 🖂 Skriv ut 🖅 Skicka 🔲 Flera i föl                                 | jd             |                                |                                                   |  |  |
| 1. Välj beställningskategori:                                             | 2. Välj analys | Planerad prov.tid:             | 2018-06-26                                        |  |  |
| Beställningskatalog                                                       | •              |                                |                                                   |  |  |
| Grupperingar<br>Grupperingar<br>Akut/Infektion<br>Allergi<br>Demensprover | E              | Blodsmitta:                    |                                                   |  |  |
|                                                                           |                | Vidimeringsansv/<br>remittent: | Anna Kielman                                      |  |  |
| Endokrinologi<br>Elykting/Asyl                                            |                | Svarsmottagare:                | VC Test 1 Barbro Christina Tho<br>Gunila Eriksson |  |  |
| Hematologi                                                                | -              | Fakturamottagare:              | VC Test 1<br>Ove Hansson                          |  |  |

# Beställning av mätvärde

Vid beställning av mätvärde ska läkarassistent välja sin handledare som vidimeringsansvarig.

| 🐼 Beställning mätvärden                                                                                                    | - 19 121212-1212 TESTSSON TORE                                                                                                    |                            |                                                                                                    |
|----------------------------------------------------------------------------------------------------|----------------------------------------------------------------------------------------------------|----------------------------|----------------------------------------------------------------------------------------------------|
| 📘 Spara & Stäng 🛛 🚽 Spa                                                                                                    | ara & Skriv ut 🔻 📝 Registrera                                                                                                    | 🗙 Makulera 📄 Flera i följd |                                                                                                    |
| Mätvärden<br>Grupper:                                                                                                    | Välj:                                                                                                    | Valda mätvärden:           | Planerat datum/tid:                                                                                                    |
| Längd, vikt, midjeomfå<br>Hälsoprofil<br>Akut/vitalparametrar<br>Levnadsvanor<br>Alkoholvanor<br>Matvanor<br>Nikotinvanor<br>Fysisk aktivitet<br>HSI<br>Mativstion pilotin | 01) Sittande till stående enl Berg<br>02) Stå utan stöd enl Berg<br>03) Sitta utan ryggstöd enl Berg<br>04) Stående till sittande enl Berg<br>05) Sitta med/utan armstöd enl Ber<br>06) Stå med slutna ögon enl Berg<br>07) Stå med fötterna tätt enl Berg<br>08) Utsträckt arm enl Berg |                            | Vidimeringsansv:<br>Anna Kjellman<br>Beställaren Barbro Christina Thomasson<br>Gunilla Eriksson<br>Lena Knutsson<br>Ove Hansson |

# Registrering av mätvärde

Vid registrering av mätvärde ska läkarassistent bocka i rutan Vidimeringsansvarig och välja handledaren som vidimeringsansvarig. Därefter signerar läkarassistenten registreringen.

| S EKG - 19 121212-1212 TESTSSON TORE                                                  |                                          |  |  |   |  |  |  |
|---------------------------------------------------------------------------------------|------------------------------------------|--|--|---|--|--|--|
| 🗹 Signera 🔏 Signera & skapa ny 🛛 🖨 Lägg till mätvärde 🛛 🗙                             |                                          |  |  |   |  |  |  |
| 2018-06-26 📰 09:00 🕅                                                                  | /idimeringsansvarig:                     |  |  | - |  |  |  |
| Term                                                                                  | Term Mätvärde Barbro Christina Thomasson |  |  |   |  |  |  |
| EKG Gunilla Eriksson                                                                  |                                          |  |  |   |  |  |  |
| Registrering av hjärtmuskelns aktivitet via elektrokardiogram. Informatio Ove Hansson |                                          |  |  |   |  |  |  |